Foreign Trade Data Dissemination Portal: User Manual

# DIRECTORATE GENERAL OF COMMERCIAL INTELLIGENCE & STATISTICS

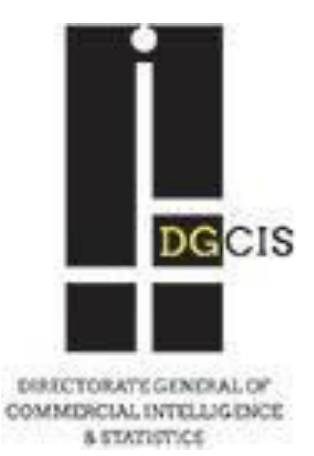

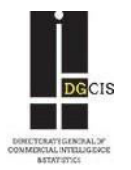

# Foreign Trade Data Dissemination Portal

## **User Manual**

### **Table of Contents**

| FOREIGN TRADE DATA DISSEMINATION PORTAL OVERVIEW       |   |  |  |
|--------------------------------------------------------|---|--|--|
| PC Requirements                                        | 3 |  |  |
| Web portal Login4-6                                    |   |  |  |
| Structure of Foreign Trade Data Dissemination Portal 7 |   |  |  |
| DATA QUERY                                             |   |  |  |
| Search Criteria for Data Query 8-10                    |   |  |  |

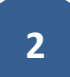

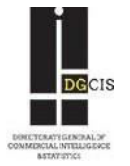

## Foreign Trade Data Dissemination Portal Overview

The Foreign Trade Data Dissemination Portal allows users to extract India's foreign trade data to meet their specific needs. This section provides the general information about Web portal operations.

#### **Browser Requirements:**

This web page can be viewed properly in any one of the following web browsers:

- ✓ Mozilla Firefox
- ✓ Google Chrome
- ✓ Safari
- ✓ Opera 12

To use this portal please visit the website of DGCIS (<u>www.dgciskol.nic.in</u>) and click on the tab 'Trade Data'. It will then divert to a new webpage.

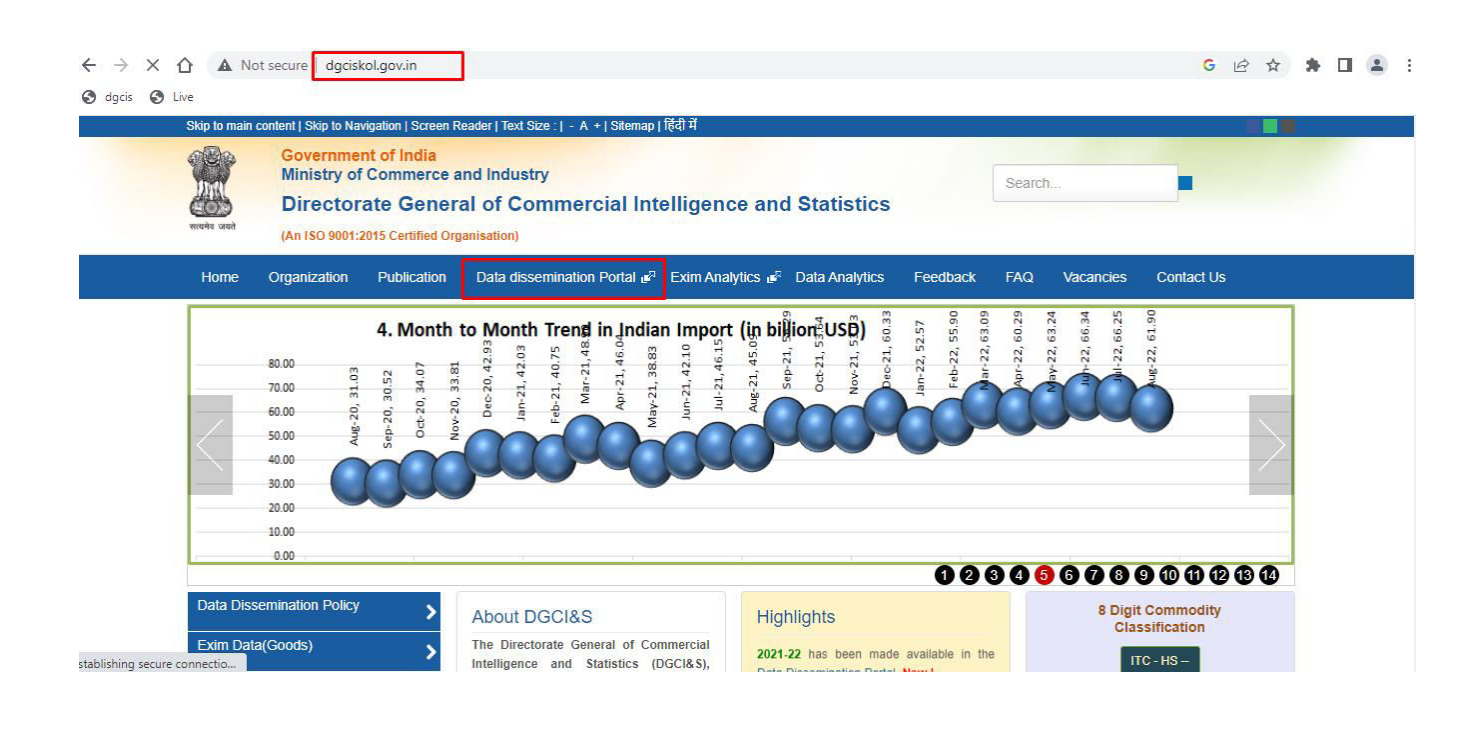

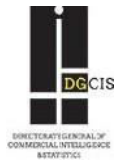

### Web Portal Login:

One can login into the Foreign Trade Data Dissemination Portal by using any of the above web browsers. The following is a replica of the login page:

| Government of India<br>Ministry of Commerce and Industry<br>Directorate General of Commercial Intelligence and St<br>(An ISO 9001:2015 Certified Organisation)                                | atistics Home                                                                                                    |
|----------------------------------------------------------------------------------------------------|----------------------------------------------------------------------------------------------------|
| News and Updates  EC-21   PRINCIPAL COMMODITY LEVEL DATA IS AVAILABLE UPTO DEC-21   8-DIGIT LEVEL DATA  Principal commodity level data can now be accessed  free of cost Click here to Access | Welcome To Foreign Trade Data Dissemination Portal of DGCIS<br>Now you can buy foreign trade data by logging in this portal as Guest (User group).                 |
| © Copyright reserved by<br>Directorate General of Commercial Intelligence and Statistics, Ministry of Commerce and Industry, Govt. of<br>India, 565, Anandapur, ECADP , Kolkata-700 107,India | Meta Data   Dissemination Policy   Privacy Policy   Data Revision Policy   Compositon of Principal<br>Commodity ( HS2012 ,HS2017 )  Faq   User Manual   Contact Us |

Data users first need to select user-group (Guest\Official\Subscriber).

| Government of India<br>Ministry of Commerce and Industry<br>Directorate General of Commercial Intelligence and St<br>(An ISO 9901:2015 Certified Organisation) | tatistics Home                                                                                                    |
|----------------------------------------------------------------------------------------------------|----------------------------------------------------------------------------------------------------|
| News and Updates                                                                                                    | Welcome To Foreign Trade Data Dissemination Portal of DGCIS<br>Now you can buy foreign trade data by logging in this portal as Guest (User group).              |
| Principal commodity level data can now be accessed<br>free of cost Click here to Access                                                                        | Select User Group<br>Select User Group<br>GUEST<br>OFFICIAL<br>SUBSCRIBER<br>SUBSCRIBER                                                                         |
| © Copyright reserved by<br>Directorate General of Commercial Intelligence and Statistics Ministry of Commerce and Industry. Govt. of                           | Meta Data   Dissemination Policy   Privacy Policy   Data Revision Policy   Composition of Principal<br>Commodity (HS2012 HS2012) Ean 1 User Manual   Contact Us |

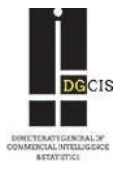

#### **Guest:**

Anyone can login by selecting user group as 'Guest'. It doesn't require any password.

#### Subscriber:

Subscribers need to select user sub-group as 'Paid User' and then enter their username and password for logging in.

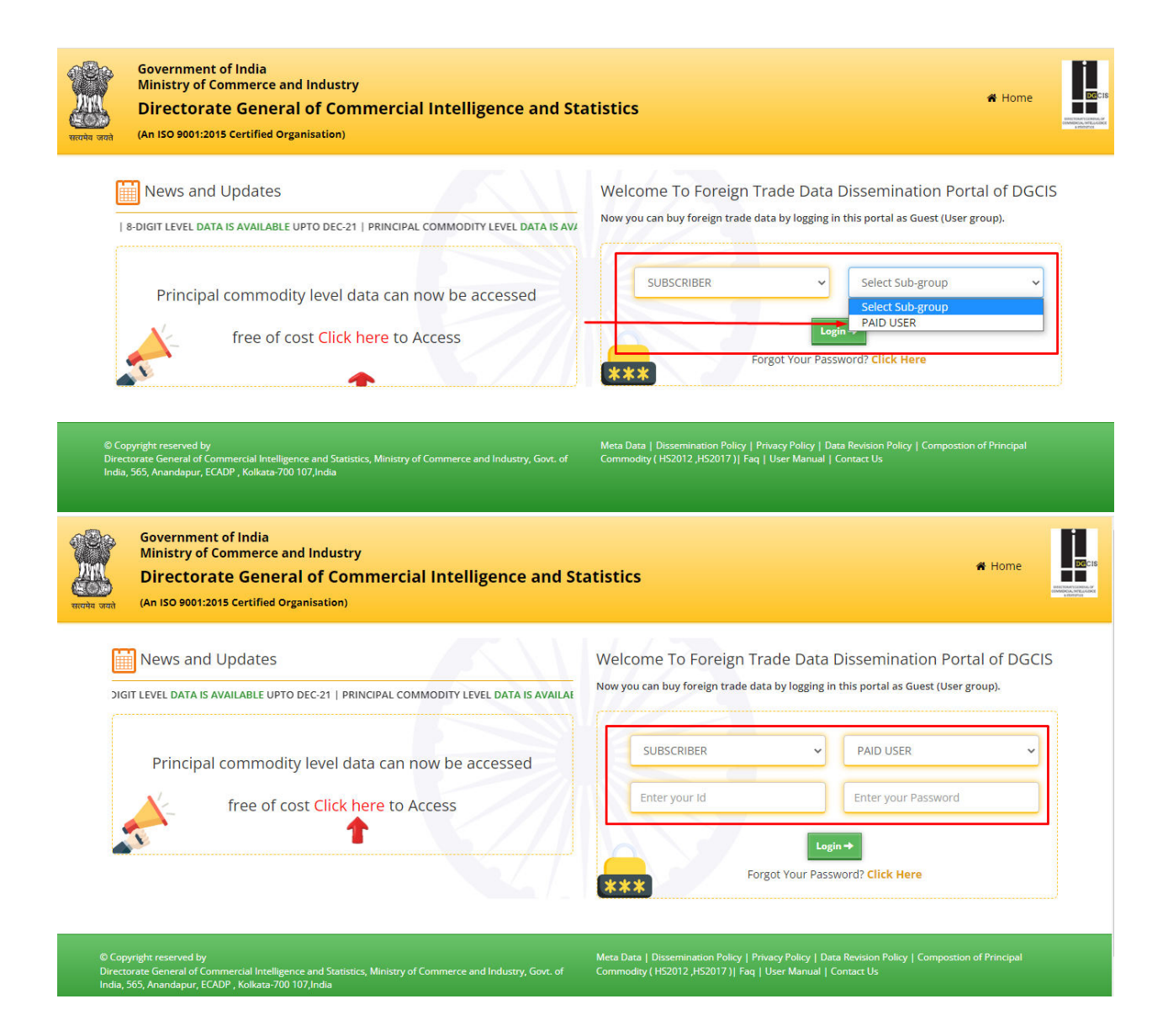

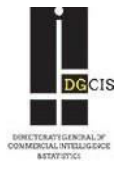

#### Official:

Officials need to select user sub-group as Central Govt.\State Govt.\United Nation Bodies as applicable and then enter username and password provided to them for logging in.

| Ministry of Commerce and Industry<br>Directorate General of Commercial Intelliger<br>(An ISO 9001:2015 Certified Organisation)                                                                                                    | nce and Statistics # Home                                                                                                    |
|----------------------------------------------------------------------------------------------------|----------------------------------------------------------------------------------------------------|
| News and Updates                                                                                                    | Welcome To Foreign Trade Data Dissemination Portal of DGCI<br>LEVEL DATA IS AN Now you can buy foreign trade data by logging in this portal as Guest (User group).                                                                                                    |
| Principal commodity level data can now be acce<br>free of cost <mark>Click here</mark> to Access                                                                                                    | essed                                                                                                    |
| © Copyright reserved by<br>Directorate General of Commercial Intelligence and Statistics, Minister of Commerce and Jer                                                                                                    | ndustry, Gout, of Commodity (HS2012, HS2017)   Eag.   User Manual   Contact Us                                                                                                    |
| © Copyright reserved by<br>Directorate General of Commercial Intelligence and Statistics, Ministry of Commerce and Int<br>India, 565, Anandapur, ECADP, Kolkata-700 107,India<br>Government of India<br>Ministry of Commerce and Industry<br>Directorate General of Commercial Intelligence and                                                                                                    | ndustry, Govt. of Commodity (HS2012,HS2017)  Faq   User Manual   Contact Us                                                                                                    |
| © Copyright reserved by<br>Directorate General of Commercial Intelligence and Statistics, Ministry of Commerce and Int<br>India, 565, Anandapur, ECADP , Kolkata-700 107,India<br>Government of India<br>Ministry of Commerce and Industry<br>Directorate General of Commercial Intelligence and<br>(An ISO 9001:2015 Certified Organisation)                                                                                                    | ndustry, Govt. of Commodity (HS2012,HS2017)] Faq   User Manual   Contact Us                                                                                                    |
| © Copyright reserved by<br>Directorate General of Commercial Intelligence and Statistics, Ministry of Commerce and Int<br>India, 565, Anandapur, ECADP , Kolkata-700 107,India<br>Government of India<br>Ministry of Commerce and Industry<br>Directorate General of Commercial Intelligence and<br>(An ISO 9001:2015 Certified Organisation)<br>News and Updates<br>RINCIPAL COMMODITY LEVEL DATA IS AVAILABLE UPTO DEC-21   8-DIGIT LEVEL DATA IS                                                                                                    | Industry, Govt. of       Commodity ( H52012, H52017)   Faq   User Manual   Contact Us         Ind Statistics       If Home         Welcome To Foreign Trade Data Dissemination Portal of DGCIS         Now you can buy foreign trade data by logging in this portal as Guest (User group).                                                                                 |
| © Copyright reserved by<br>Directorate General of Commercial Intelligence and Statistics, Ministry of Commerce and Int<br>India, 565, Anandapur, ECADP , Kolkata-700 107,India<br>Government of India<br>Ministry of Commerce and Industry<br>Directorate General of Commercial Intelligence and<br>(An ISO 9001:2015 Certified Organisation)<br>News and Updates<br>RINCIPAL COMMODITY LEVEL DATA IS AVAILABLE UPTO DEC-21   8-DIGIT LEVEL DATA IS<br>Principal commodity level data can now be accessed                                                                                                    | Industry, Govt. of       Commodity (HS2012,HS2017)) Faq   User Manual   Contact Us         Ind Statistics       Image: Contact Us         Welcome To Foreign Trade Data Dissemination Portal of DGCIS         Now you can buy foreign trade data by logging in this portal as Guest (User group).         OFFICIAL       CENTRAL GOVT                                      |
| Copyright reserved by Directorate General of Commercial Intelligence and Statistics, Ministry of Commerce and Intelligence and Statistics, Ministry of Commerce and Statistics, Ministry of Commerce and Intelligence and Statistics, Ministry of Commerce and Statistics, Ministry of Commerce and Statistics, Ministry of Commerce and Statistics, Ministry of Commerce and Statistics, Ministry of Commerce and Statistics, Ministry of Commerce and Statistics, Ministry of Commerce and Statistics, Ministry of Commerce and Statistics, Min | Industry, Govt. of       Commodity (HS2012,HS2017)) Faq   User Manual   Contact Us         Ind Statistics       Image: Contact Us         Welcome To Foreign Trade Data Dissemination Portal of DGCIS         Now you can buy foreign trade data by logging in this portal as Guest (User group).         Upficial       CENTRAL GOVT         Upficial       Enter your Id |

Directorate General of Commercial Intelligence and Statistic India, 565, Anandapur, ECADP , Kolkata-700 107, India Meta Data | Dissemination Policy | Privacy Policy | Data Revision Policy | Composition of P Commodity (HS2012,HS2017) | Faq | User Manual | Contact Us

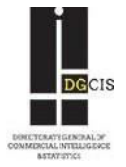

### **Structure of Foreign Trade Data Dissemination Portal**

After logging in, following screen becomes visible:

| Government of<br>Ministry of Com<br>Directorate<br>(An ISO 9001:2015 | India<br>Imerce and Industry<br>General of Commercial Intelligence and Statistics       |
|----------------------------------------------------------------------|-----------------------------------------------------------------------------------------|
| Dash Board                                                           | Country : India VIEW TRADE SUMMARY AT A GLANCE                                          |
| Data Query                                                           |                                                                                         |
| Graphs & Charts                                                      | Ten Bringinal Commodities Expected                                                      |
| Time Series                                                          |                                                                                         |
| Summary Trade Stat                                                   | 30000000000                                                                             |
| Search By PC Group                                                   | 2/300000000                                                                             |
| Export By State of Origin                                            | 22000000000<br>20000000000 -<br>17500000000                                             |
| Export By District of Origin                                         | 15000000000<br>15000000000                                                              |
| Major Commodity Group                                                |                                                                                         |
| My Account                                                           |                                                                                         |
|                                                                      |                                                                                         |
|                                                                      | PRINCIPAL COMMODITY LEVEL DATA IS AVAILABLE UPTO DEC-21 II 8-DIGIT LEVEL DATA IS AVAILA |

On the left side of this page some icons can be seen. By rolling over the mouse on these icons, various self explanatory menu options can be seen:

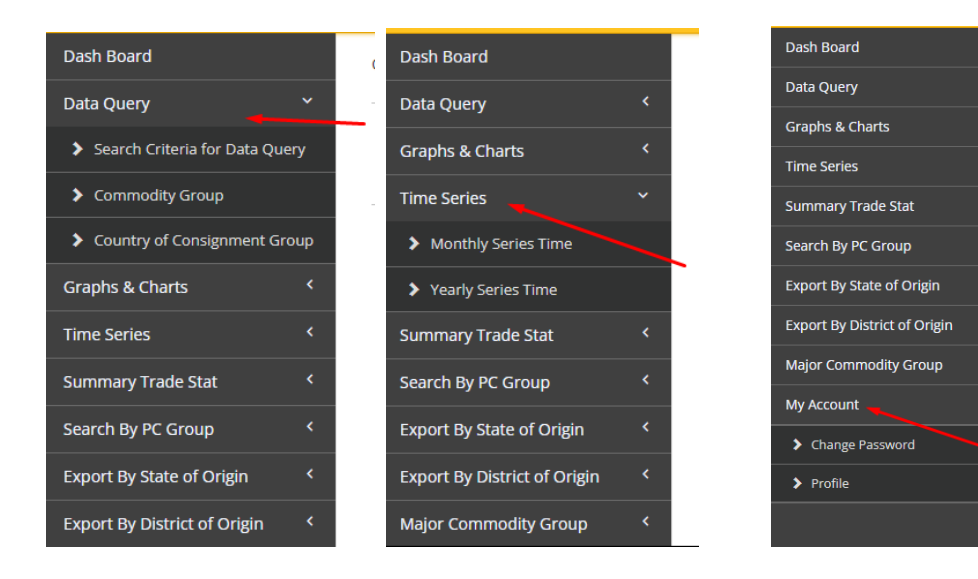

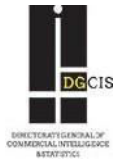

# **Data Query**

### Search Criteria for Query:

In the 'Data Query' icon, begin by selecting 'Search Criteria for Query' option to get the data.

• First select a period for which data is required (From Period, To Period)

Note: Please note that by selecting cumulative period (eg. Apl'15 to Nov'15) here, reports will be generated for the entire period (Apr'15 to Nov'15) along with the latest month's data (Nov'15), and not month wise. For getting a single month's data, please choose one month's period at a time (eg. From Nov'15 To Nov'15).

- Select trade data type (Export / Import)
- Select trade data value type ( Rupee/ Dollar/ Both)
- Select Report Type

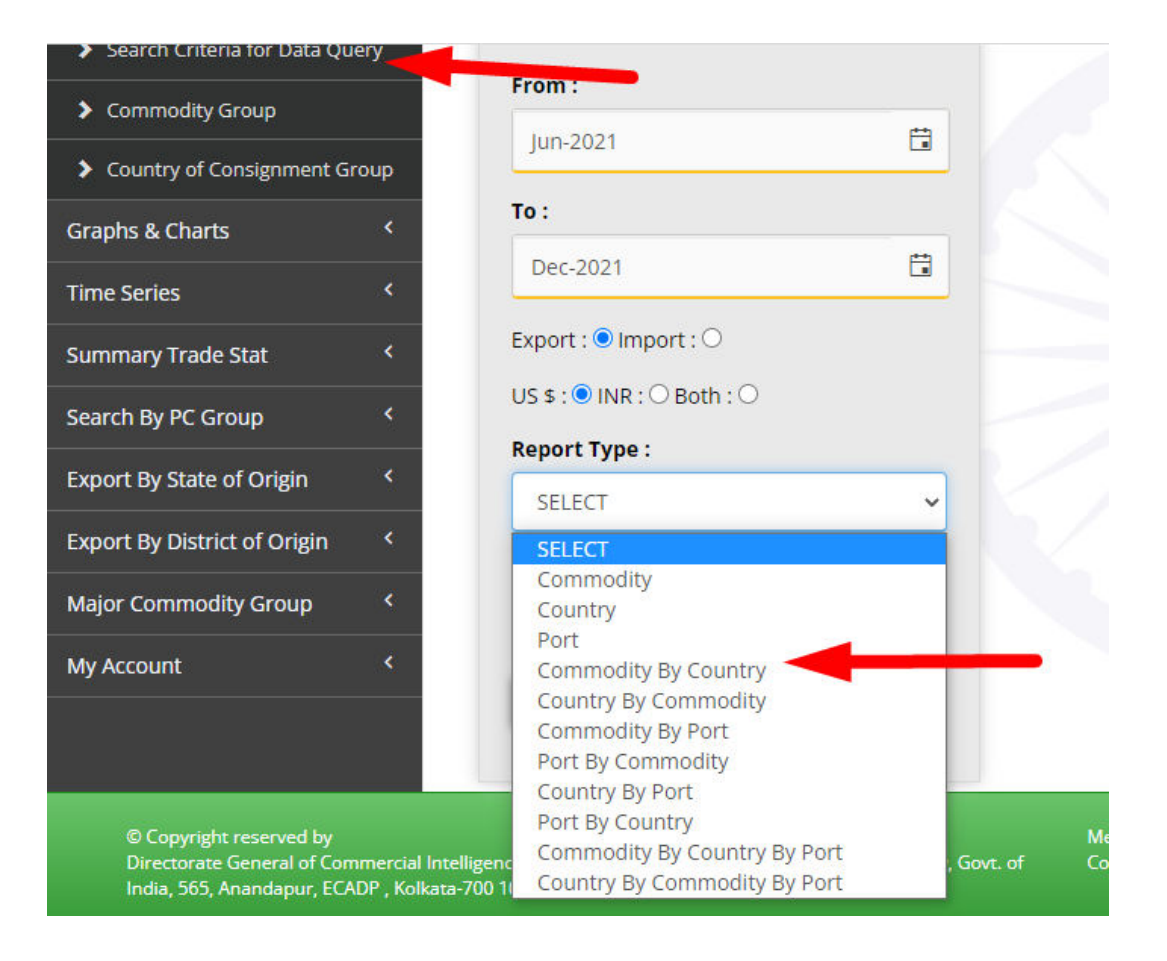

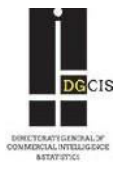

• If the period selected is the one for which only provisional data is available, then an additional dialogue box will appear providing user with an option to run a query based on provisional data or not.

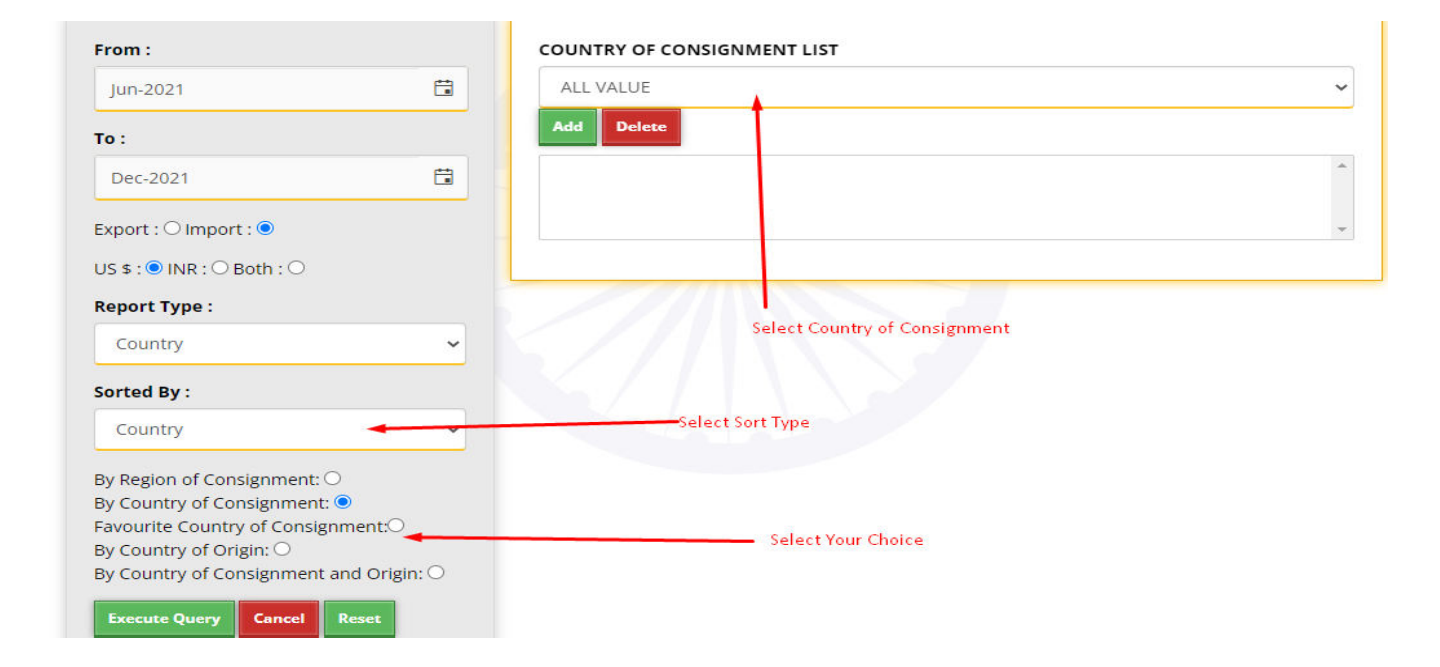

Note: By choosing 'Yes', only Principal Commodity-wise data can be extracted and no detailed data based on 2/4/6/8 digit level of ITC(HS) will be available. This provision is kept for users who require aggregate level provisional data for principal commodities.

• Select other parameters [ITC (HS) code (2/4/6/8 digit level)/ Description/ Principal Commodity/ Country (by country list/ by region) / Port]. A sample "Commodity X Country" Type Report can be seen below:

| From :                     |             |
|----------------------------|-------------|
| Jun-2021                   |             |
| то:                        |             |
| Dec-2021                   |             |
| Export : O Import : O      |             |
| US \$ : • INR : • Both : • |             |
| Report Type :              |             |
| Commodity ~                |             |
| Sorted By :                |             |
| Commodity ~                | elect digit |
| Code :    Description :    |             |
| Principal Commodity : O    |             |
|                            |             |
|                            |             |
| Execute Query Cancel Reset |             |

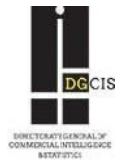

Note: For selecting commodity, HS codes at 2/4/6/8 digit level can be chosen. However, if HS code is not known then commodity can be selected by choosing "Description" also. Please note that quantity figures are only available at 8 digit HS level.

Similarly, one can choose parameters for other type of reports.

| Query id :                                                                                            |                | 431304 |  |
|----------------------------------------------------------------------------------------------------|----------------|--------|--|
| Total No of Records :                                                                                 |                | 1      |  |
| DATA CHARGE(RS 1 PER RECORDS) :                                                                       |                | 1      |  |
| TOTAL AMOUNT(RS) :                                                                                    |                | 1      |  |
| **PLEASE NOTE THAT PAYMENT GATEWAY CHARGES WILL BE LEVIED IN ADDITIONAL TO THE AMOUNT MENTIONED ABOVE |                |        |  |
| DO YOU WANT TO BUY THE DATA?                                                                          | YES : O NO : O |        |  |
| I ACCEPT THE TERMS AND CONDITION                                                                      |                |        |  |
|                                                                                                    |                |        |  |
|                                                                                                    |                |        |  |

By clicking on 'Execute Query' button appearing on the previous page, a bill will be displayed on the screen. After making payment through debit card/ net banking, the data can be downloaded instantly along with the payment receipt from the portal. Data can be saved in excel formats. Another query can be created by clicking 'Back to query screen'.

Note:

1) The data cost is as follows:

i. Cost of data: Rs. 1.00 per record
ii. Service Charge: Free now.
In addition to these, the applicable payment gateway charges along with service tax (if any) are to be paid by data subscriber.

2) A record means a single row of data comprising of export/import details (Value/Quantity) of a particular commodity/country/port or any other combination of these three parameters. Eg. In the screenshot given below, there are 1 record of 2-digit data in excel format:

| 1 | A                   | В                                                                                | С                      | D                                   |
|---|---------------------|----------------------------------------------------------------------------------|------------------------|-------------------------------------|
| 1 | India's Export incl | uding re-export By Commodity (DESCRIPTION For 2 Digit) From Apr-2021 To Apr-2021 |                        |                                     |
| 2 | Hs Code             | Commodity                                                                        | April, 21 Value(US \$) | April, 21 To April, 21 Value(US \$) |
| 3 | 11                  | PRODUCTS OF THE MILLING INDUSTRY; MALT; STARCHES; INSULIN;                       | 44771454               | 44771454                            |
| 4 |                     |                                                                                  |                        |                                     |
| 5 |                     |                                                                                  |                        |                                     |
| 6 |                     |                                                                                  |                        |                                     |
| - |                     |                                                                                  |                        |                                     |

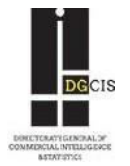

There will be multiple option for searching. Similar way you can search any Data which is given by this portal.

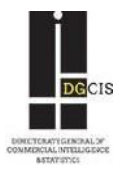